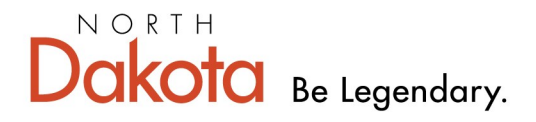

Health & Human Services

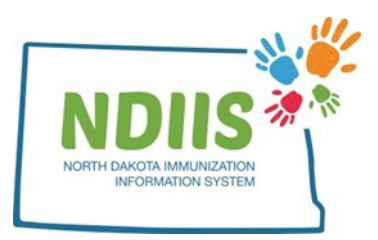

## North Dakota Immunization Information System: Doses Administered Report

The Doses Administered Report provides a printable PDF document of all doses of vaccine administered by a provider site.

## How To Run a Doses Administered Report:

1.) The Doses Administered Report is located under the Provider Inventory Reports Report Type in the NDIIS Reports Module.

Please select a report type to view the detailed report criteria selection menu.

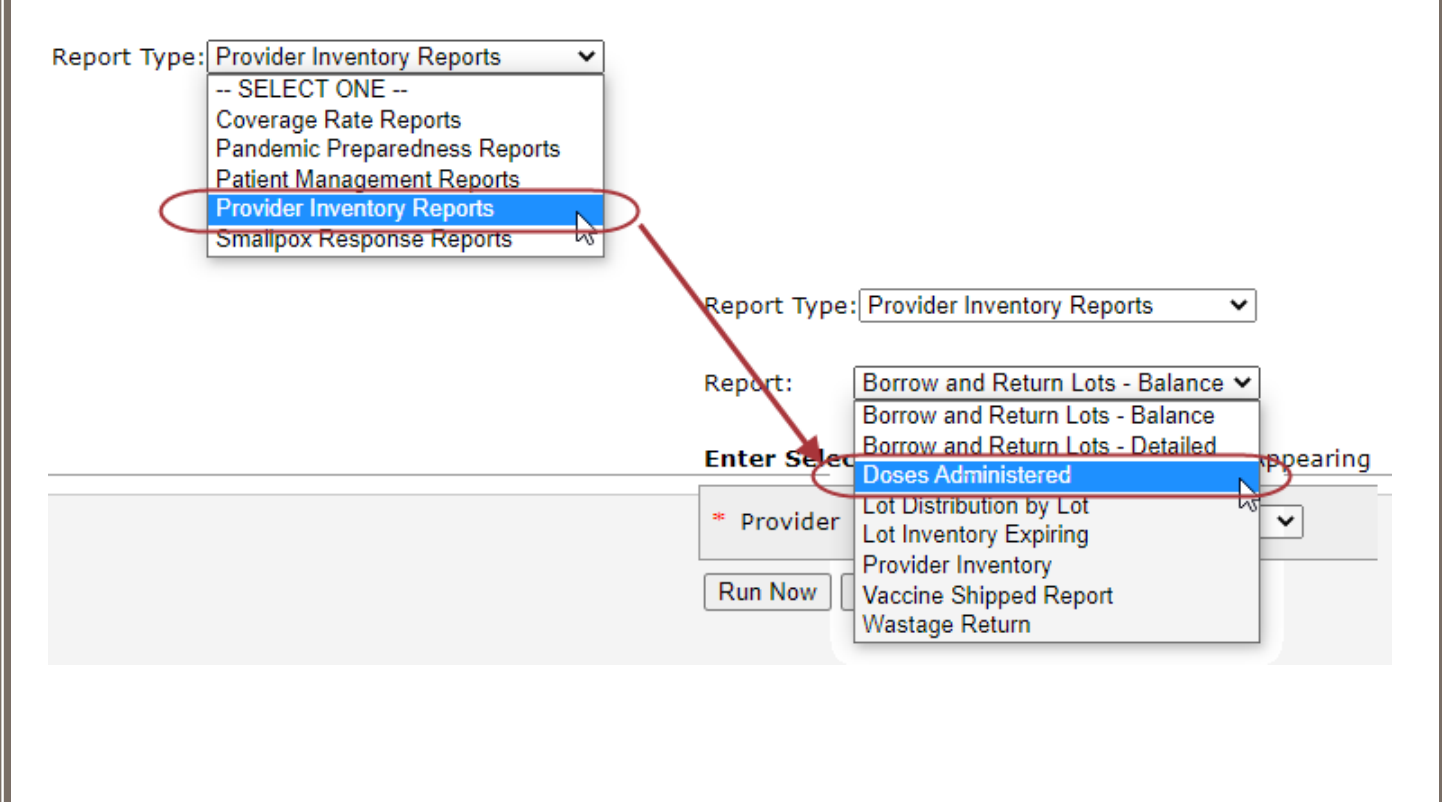

2.) Select **Begin Date** and **End Date** to define a time range for doses administered.

a.) The beginning and ending date fields are required fields.

3.) Select your VFC Type(s) from the **VFC Type(s)** drop down menu.

a.) All doses or specific VFC types are available to chose from.

4.) Select your provider site from the **Provider** drop down menu.

a.) The report can only be run for one provider site at a time.

b.) Users will only be able to run the report for the provider site they are currently logged in under. To run the report for a different provider site, the user will need to change their provider site on their NDIIS home page.

5.) Select your Vaccine Type from the **VFC Type** drop down menu.

a.) All vaccine type or state or private supplied doses are available to chose from.

| Saved Reports New Request                                                               |
|-----------------------------------------------------------------------------------------|
|                                                                                         |
| Report Type: Provider Inventory Reports                                                 |
| Report: Doses Administered 🗸                                                            |
| Enter Selection Criteria & Values   Fields Appearing with an Asterisk (*) Are Required. |
| * Begin Date/_/                                                                         |
| * End Date                                                                              |
| VFC Type(s) ALL DOSES V                                                                 |
| * Provider 04933 - NDIIS TRAINING PROVIDER V                                            |
| Vaccine Type STATE-SUPPLIED V                                                           |
| Run Now Run Later Clear                                                                 |

6.) After all fields have been selected, click **Run Now** or **Run Later** to run the report.

7.) Return to the Saved Reports tab to check the status of your report. You may need to hit the **Refresh** button to update the Reports listed. When the status column lists your report as *Completed*, click the **View** button to open your report PDF.

| Doses Administered   Complete     Selection Criteria   Value(s)     Provider   04933 - NDIIS TRA     Begin Date   1/1/2020     End Date   1/31/2020     VFC Type(s)   ALL DOSES     Validity   ALL     Vaccine Type   ALL | TRAINING PROVIDER | DER | Dinarowicz 31863<br>Refr |
|----------------------------------------------------------------------------------------------------|-------------------|-----|--------------------------|
| Selection Criteria   Value(s)     Provider   04933 - NDIIS TRA     Begin Date   1/1/2020     End Date   1/31/2020     /FC Type(s)   ALL DOSES     /alidity   ALL DOSES     /accine Type   ALL                             | TRAINING PROVIDER | DER | Refr<br>View De          |
| Selection Criteria   Value(s)     Provider   04933 - NDIIS TRA     Begin Date   1/1/2020     End Date   1/31/2020     VFC Type(s)   ALL DOSES     Validity   ALL DOSES     Vaccine Type   ALL                             | TRAINING PROVIDER | DER | Refr<br>View De          |
| Selection CriteriaValue(s)Provider04933 - NDIIS TRABegin Date1/1/2020End Date1/31/2020VFC Type(s)ALL DOSES/alidityALL DOSES/accine TypeALL                                                                                | TRAINING PROVIDER | DER | Refr<br>View De          |
| Pelection CriteriaValue(s)rovider04933 - NDIIS TRAegin Date1/1/2020nd Date1/31/2020FC Type(s)ALL DOSESalidityALL DOSES'accine TypeALL                                                                                     | TRAINING PROVIDER | DER | Refr<br>View De          |
| election CriteriaValue(s)rovider04933 - NDIIS TRAegin Date1/1/2020nd Date1/31/2020FC Type(s)ALL DOSESalidityALL DOSESaccine TypeALL                                                                                       | TRAINING PROVIDER | DER | Refr<br>View De          |
| Relection CriteriaValue(s)rovider04933 - NDIIS TRAregin Date1/1/2020nd Date1/31/2020FC Type(s)ALL DOSESraccine TypeALL                                                                                                    | TRAINING PROVIDER | DER | Refr<br>View De          |
| election CriteriaValue(s)rovider04933 - NDIIS TRAegin Date1/1/2020nd Date1/31/2020FC Type(s)ALL DOSESalidityALL DOSESaccine TypeALL                                                                                       | TRAINING PROVIDER | DER | View De                  |
| rovider 04933 - NDIIS TRA<br>egin Date 1/1/2020<br>nd Date 1/31/2020<br>FC Type(s) ALL DOSES<br>alidity ALL DOSES<br>accine Type ALL                                                                                      | TRAINING PROVIDER | DER | View De                  |
| egin Date 1/1/2020<br>nd Date 1/31/2020<br>FC Type(s) ALL DOSES<br>alidity ALL DOSES<br>accine Type ALL                                                                                                    |                   |     | View De                  |
| nd Date 1/31/2020<br>FC Type(s) ALL DOSES<br>alidity ALL DOSES<br>faccine Type ALL                                                                                                    |                   |     | View De                  |
| FC Type(s) ALL DOSES   alidity ALL DOSES   accine Type ALL                                                                                                    |                   |     | View De                  |
| alidity ALL DOSES<br>accine Type ALL                                                                                                    |                   |     | View De                  |
| accine Type ALL                                                                                                    |                   |     | View De                  |
|                                                                                                    |                   |     | View De                  |
|                                                                                                    |                   |     |                          |
|                                                                                                    |                   |     |                          |
|                                                                                                    |                   |     |                          |
|                                                                                                    |                   |     |                          |
|                                                                                                    |                   |     |                          |

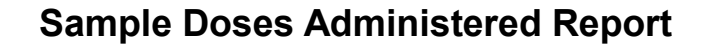

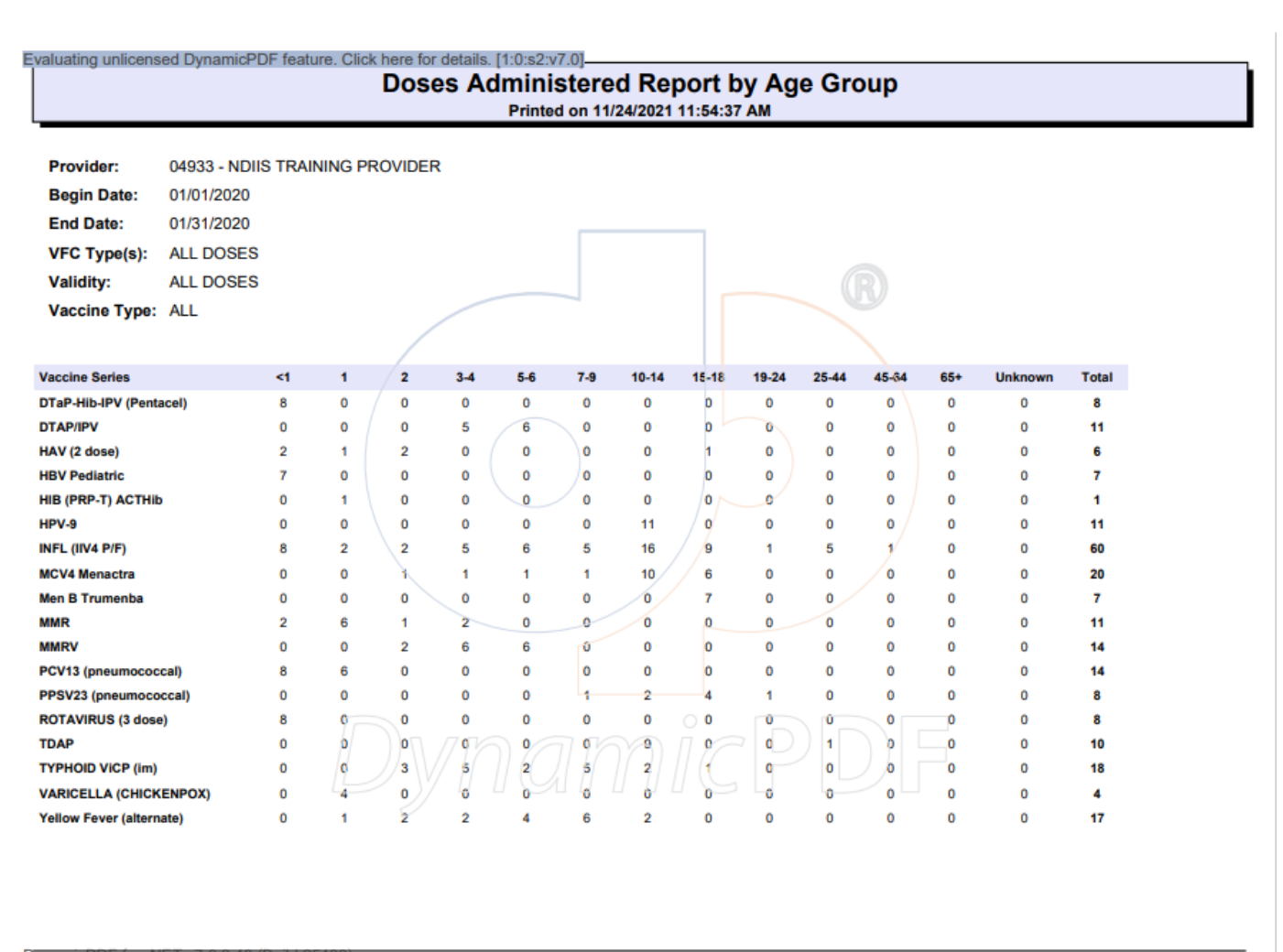

DynamicPDF for .NET V7.0.3.40 (Build 25480) Requested On 1/8/2021 By ndsdh-413

Page 1 of 1